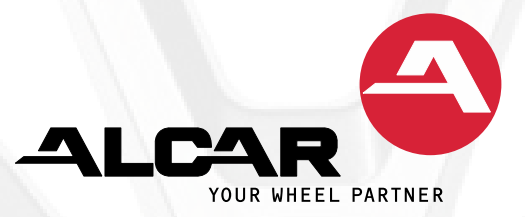

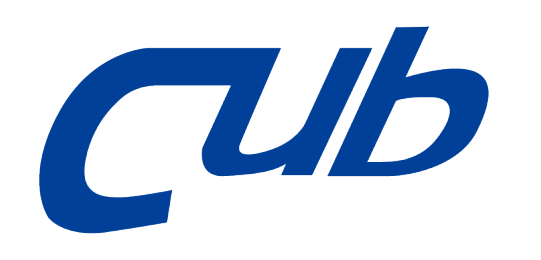

### Istruzioni per REGISTRAZIONE e AGGIORNAMENTO degli strumenti Cub Gen3, Gen4 and Gen4 Lite

### Passo 1

Visita: <u>https://member.cubautoparts.com/</u> o scansiona il QR code per la registrazione.

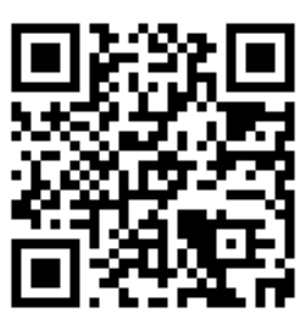

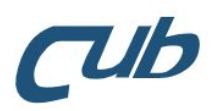

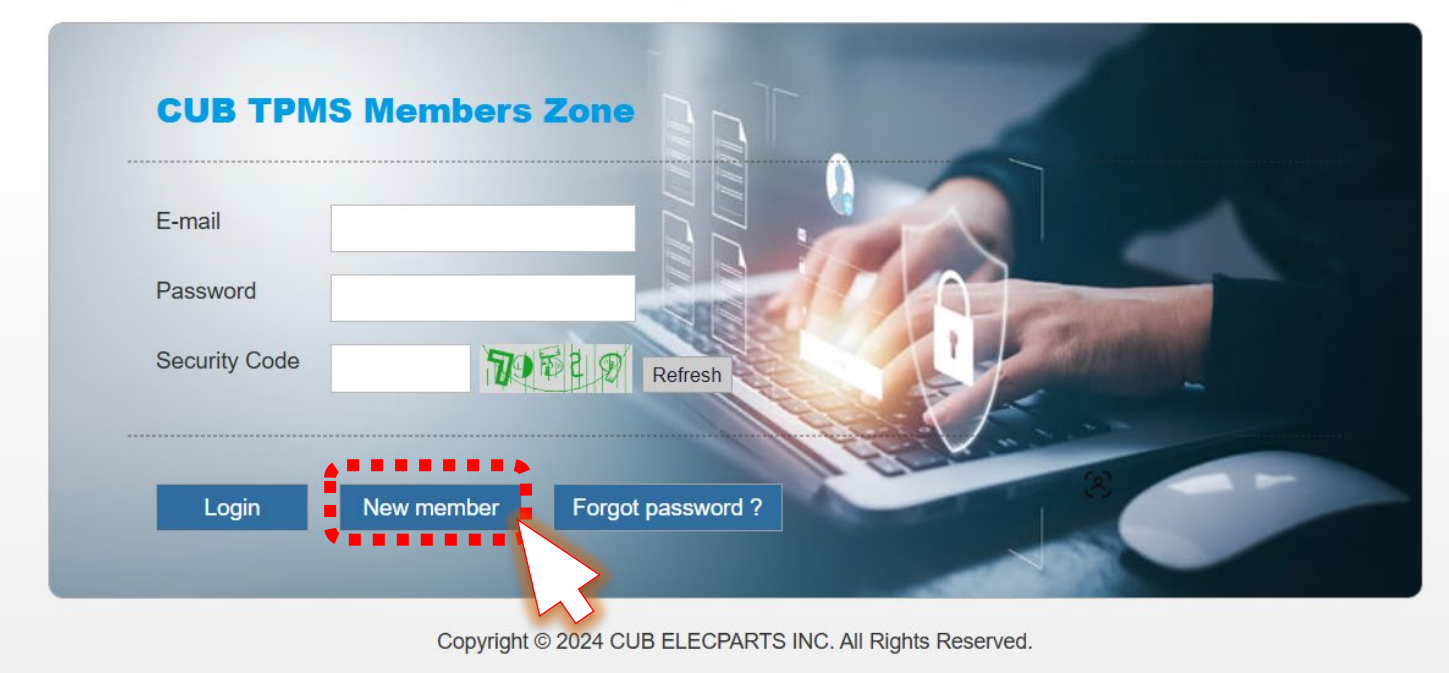

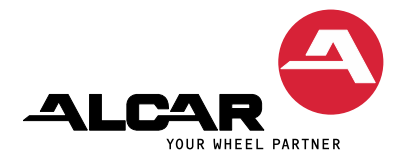

### Passo 2

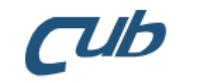

#### **CUB** Membership Application Notification

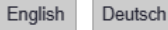

Agree to abide by the terms of use

1. This website is established by Cub Elecparts Inc. (hereinafter referred to as 'CUB') for the purpose of providing certain information and services. Please read the following Website Service Agreement carefully before using the website. If you do not agree with any clause or policy in this Agreement, please stop using the website immediately. Should the user continue using the CUB website, the user shall be impliedly agreeing with all policies, statements and content contained in the Website Service Agreement. CUB reserves the right to amend at any time any content in this Agreement. If you do not agree with any amendment(s) made, please immediately refrain from using the information or services on the CUB website.

2. All information and services provided on this website belong to CUB and its right-owners and are protected under relevant ownership, copyright, trademark, patent or other laws. Any one is prohibited to reproduce, distribute, adapt, edit, broadcast publicly, transmit publicly, transfer, lease, sell, or illegal use any prior mentioned information without appropriate written authorization from CUB. In the event of infringement of an intellectual property right, the infringer shall undertake all legal obligations and CUB reserves the right to pursue further legal action(s).

 The trademarks, service marks, and logos (CUB's trademarks) contained on or in the website are owned by CUB or its group companies or third party partners of CUB. You cannot

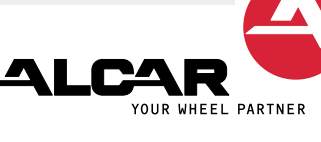

#### Leggi i termini di adesione,

#### clicca su accetto le condizioni d'uso

Next

quindi clicca su

### Passo 3 Registrazione

- 1. Seleziona il tipo di strumento
- 2. Inserisci il numero di serie dello strumento
- 3. Copila tutti i campi richiesti per la registrazione, poi clicca "Send"

| loor type           |                                  | Where's the Serial Number?                                                                                                    |
|---------------------|----------------------------------|----------------------------------------------------------------------------------------------------|
| Gen4 Passenç        | ger Tool 🗸 🗸                     | TOOL INFORMATION                                                                                                    |
| Serial Number       |                                  | SERIAL#:         EF400386F0FFF0FFEF           APP VERSION:         10.61           DBS VERSION:         1.6981           F/W VERSION:         2.5.0402 |
| Email(account)      | ben.liu@cubelec.com              | Сотралу                                                                                                    |
| Password            |                                  | Password again                                                                                                    |
| Country             | Austria 🗸                        | Company Phone Number                                                                                                    |
| City                |                                  | Company Business Tire Shop 🗸                                                                                                    |
| Security Code       | Refresh                          |                                                                                                    |
| Each account can re | gister up to two devices/tools.) |                                                                                                    |
|                     | Clear                            | end Contact US                                                                                                    |

**n**lh

YOUR WHEEL PARTNER

## Dove trovare il numero di serie

#### Strumento Gen3

Puoi trovare il numero di serie sul retro dello strumento o nel menu delle impostazioni

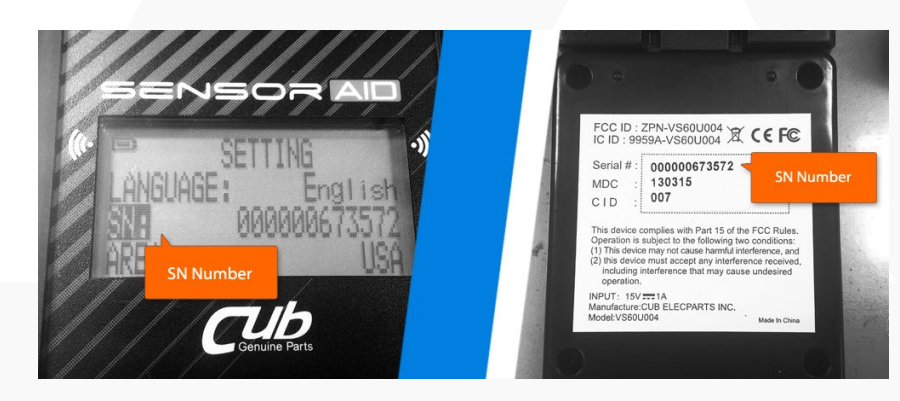

### Strumenti Gen4 and Gen4 Lite

Puoi trovare il numero di serie sulla prima riga nel menu "Informazioni Strumento"

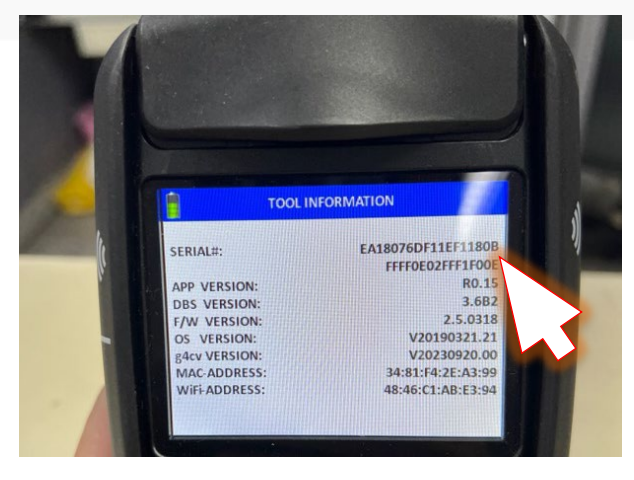

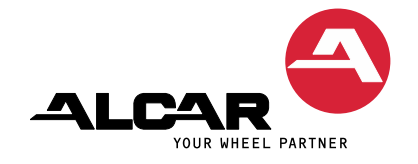

### Passo 4 Registrazione completata

#### **Registrazione completata**

Dopo aver cliccato su "Send", verrai reindirizzato sulla pagina "Registrazione completata". Controlla la casella di posta elettronica per ricevere l'e-mail di conferma per i membri.

Nota: se non ricevi un'e-mail di conferma, controlla la casella di posta indesiderata.

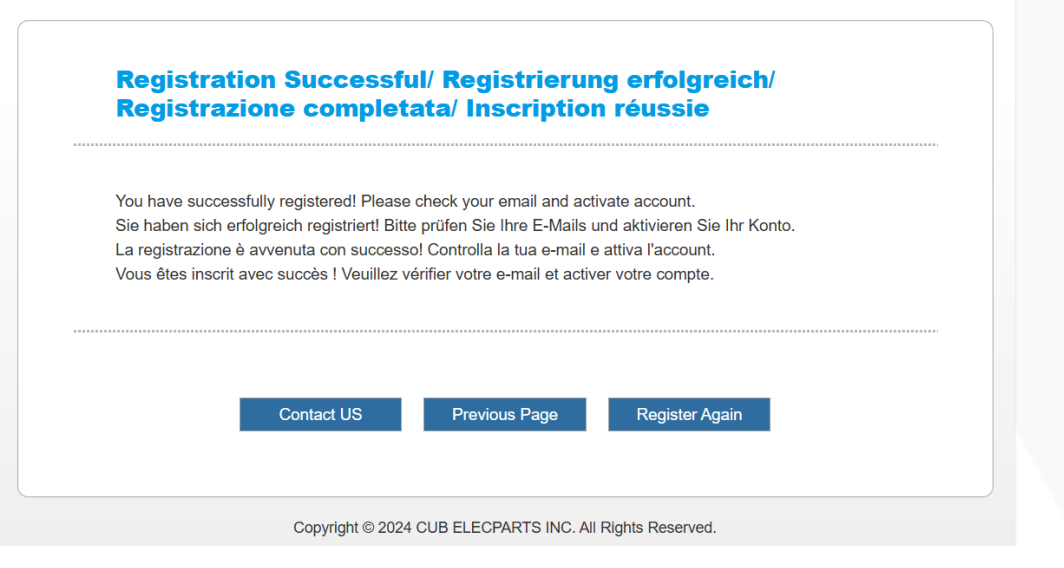

TUb

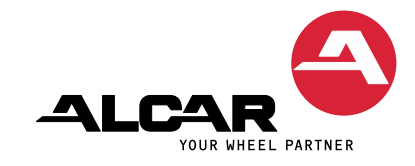

### Passo 5 Conferma l'e-mail ricevuta

Apri l'e-mail di conferma e clicca sul link di verifica

Dear Member, Hello: Please click the link below to verify your account. Sehr geehrte/r Mitglied, Hallo: Bitte klicken Sie auf den folgenden Link, um Ihr Konto zu verifizieren.

Cher(e) membre, Bonjour : Veuillez cliquer sur le lien ci-dessous pour v érifier votre compte.

Gentile membro, Buongiorno: Clicca sul link qui sotto per verificare il tuo account.

Kära medlem, Hej: Vänligen klicka på länken nedan för att verifiera ditt konto

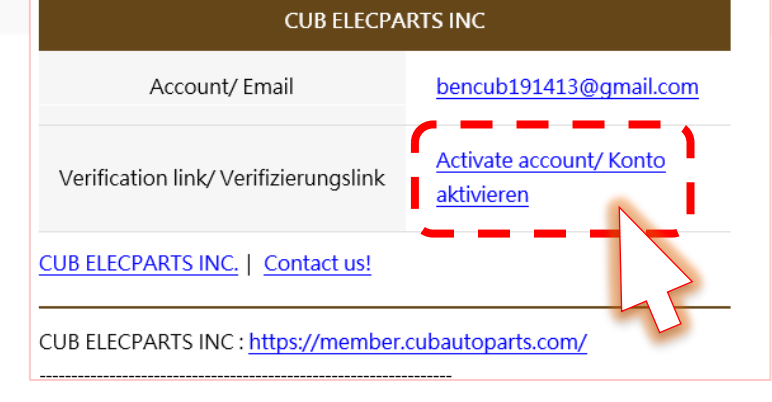

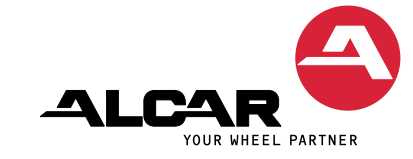

### Passo 6 Verifica completata

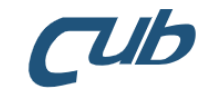

Dopo aver cliccato sul link di verifica, verrai reindirizzati alla pagina "Verifica dell'iscrizione completata".

Clicca su Login per gestire i dettagli dello strumento ed il download del software. Membership Verification/ Mitgliedsüberprüfung/ Verifica di iscrizione/ Vérification de l'adhésion

This email address has already been verified. Please log in. Thank you! Diese E-Mail-Adresse wurde bereits verifiziert. Bitte loggen Sie sich ein. Vielen Dank! Questo indirizzo e-mail è già stato verificato. Effettua l'accesso. Grazie! Cette adresse e-mail a déjà été vérifiée. Veuillez vous connecter. Merci !

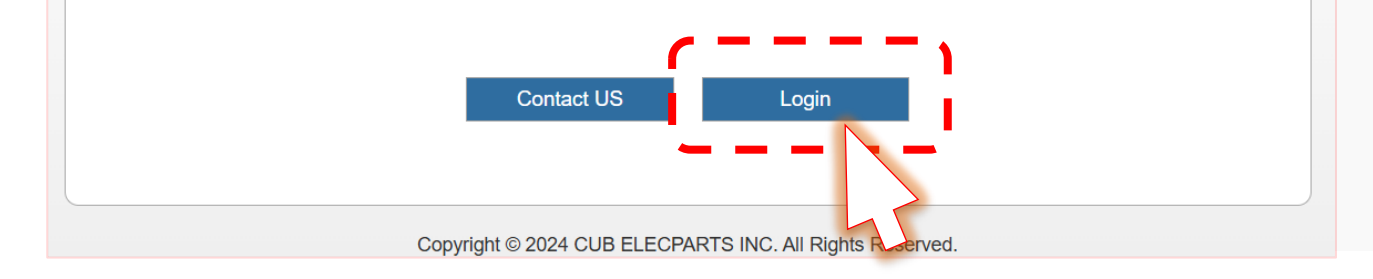

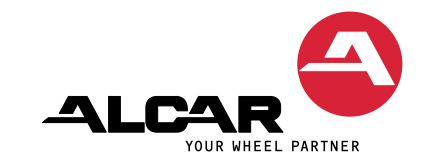

Una volta effettuato l'accesso, puoi trovare qui i tuoi dati.

- Il tuo strumento registrato con il numero di serie (è possibile registrare 2 strumenti per ogni indirizzo e-mail)
- 1. I dati della tua azienda
- 2. Qui è possibile modificare la password
- 3. Clicca qui per scaricare il software per il tuo strumento

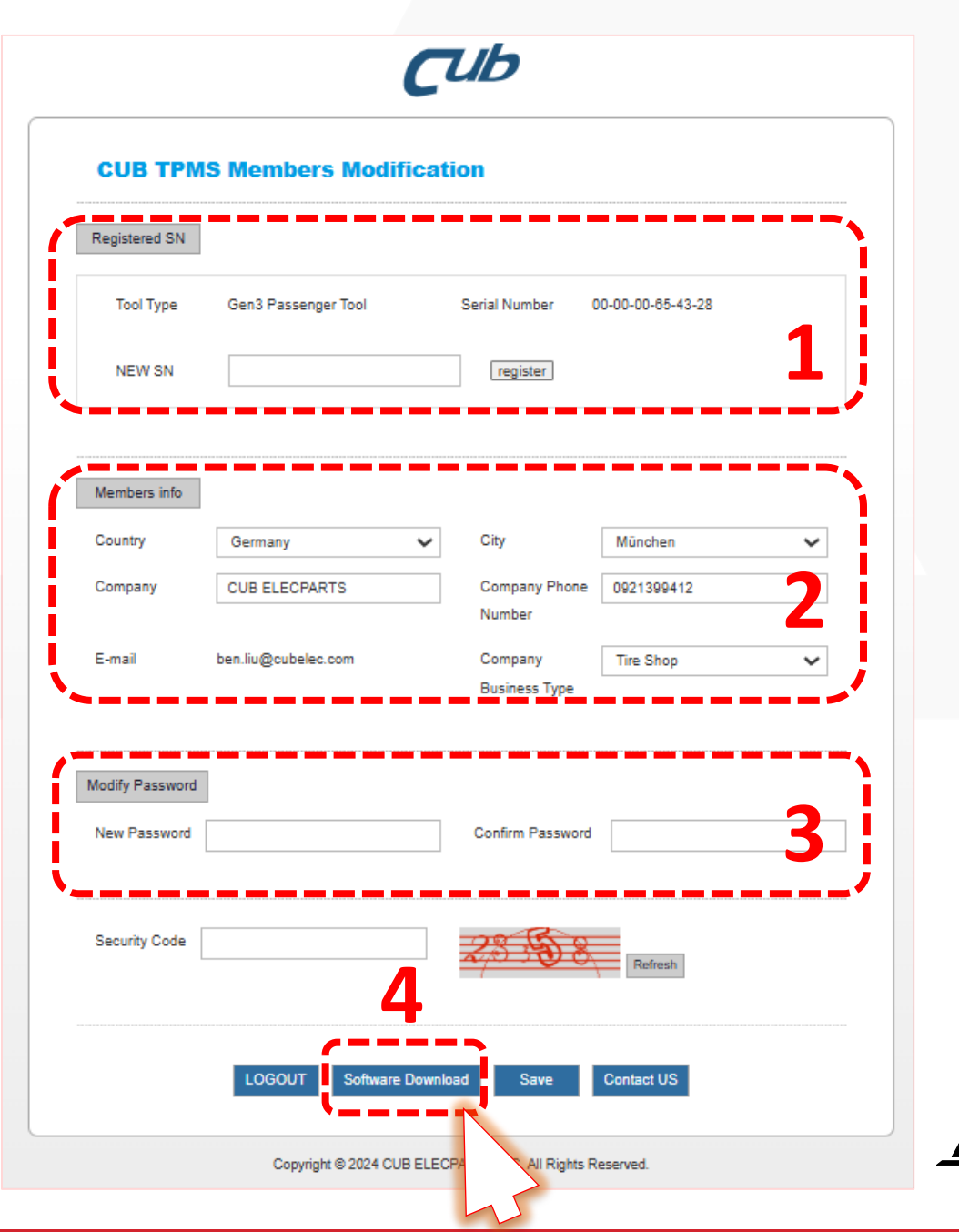

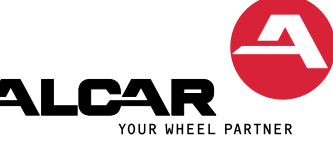

Qui puoi scaricare il software per aggiornare lo strumento.

- Per Gen3 and Gen4, seleziona
- ✓ Auto Updater (1)
- Per Gen4 Lite, seleziona
- ✓ Gen4\_Lite\_Auto\_Updater (2)
- Per Gen3 and Gen4 Truck, seleziona
- ✓ Truck\_Auto Updater

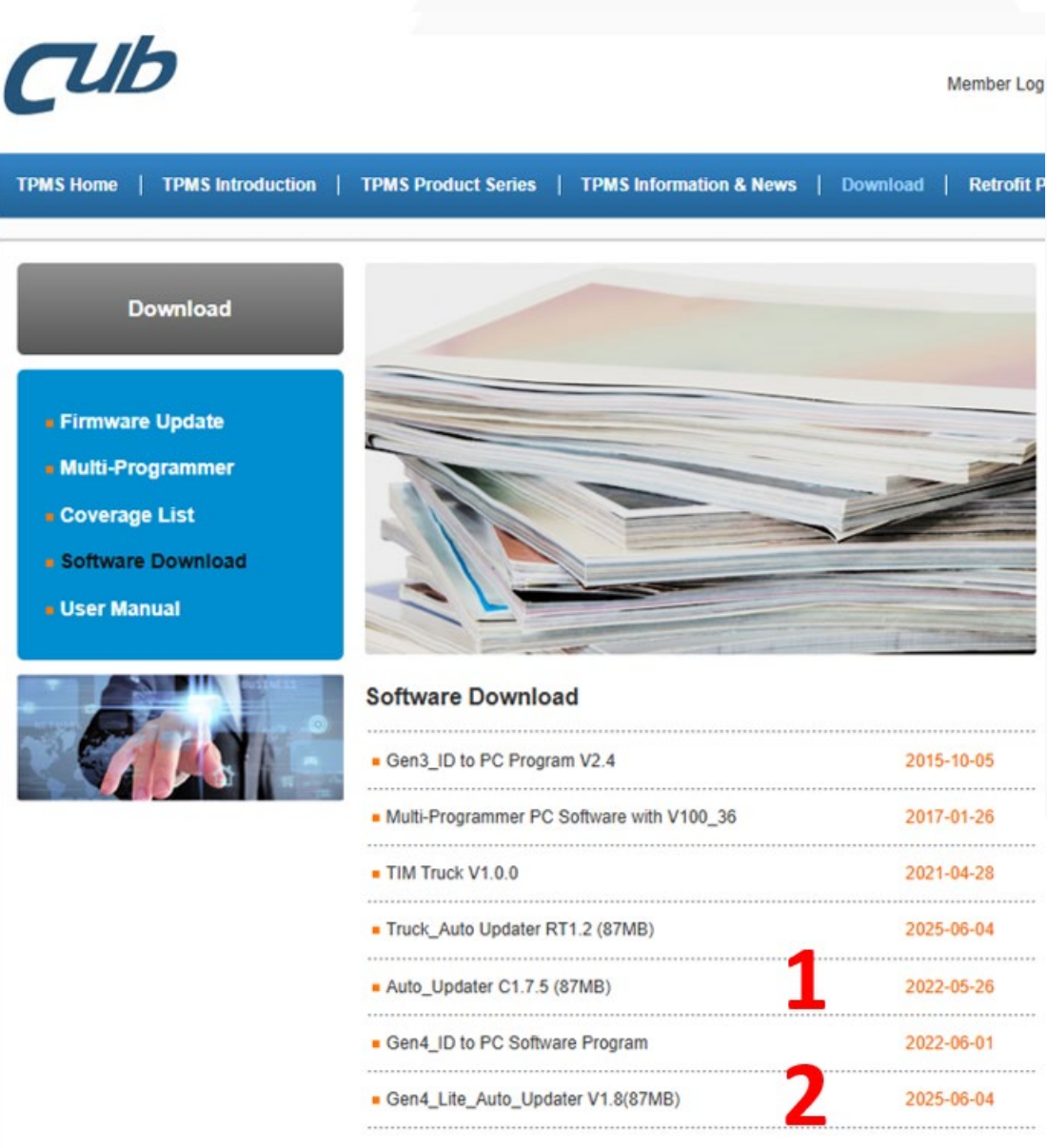

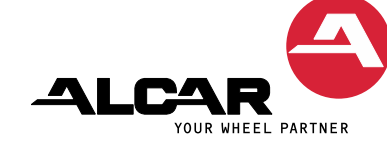

## Passo 7 1/2 Aggiornamento Gen3

Esegui il software di aggiornamento e collega lo strumento al PC tramite cavo USB.

Clicca prima su Auto e poi su UPDATE.

| • Auto O Manual                                                                                                    | File Location official website (version: 1.68) | A<br>V | TOOL                                                  |
|----------------------------------------------------------------------------------------------------|------------------------------------------------|--------|-------------------------------------------------------|
| Update Status<br>Waiting                                                                                                 | Serial Number<br>0000013AE3CF<br>Progress      | 0%     | Network Status NET Connected USB Status USB Connected |
| USB Disconnected<br>USB Connected<br>*** [Hexfile-Version]<br>USB Disconnected<br>USB Connected<br>*** [Hexfile-Version] | Fetching successful<br>Fetching successful     |        |                                                       |

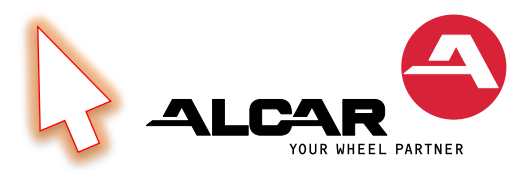

7//2 ===\_

# Passo 7 2/2 Aggiornamento Gen4 o Gen4 Lite

Esegui il software di aggiornamento e collega il dispositivo al PC tramite cavo USB.

Quando è disponibile un nuovo aggiornamento, viene visualizzato un messaggio pop-up. Clicca su Yes per avviare l'aggiornamento.

#### Nota:

gli strumenti Gen4 e Gen4 Lite possono essere comodamente aggiornati in qualsiasi momento dal dispositivo tramite WIFI dopo la registrazione!

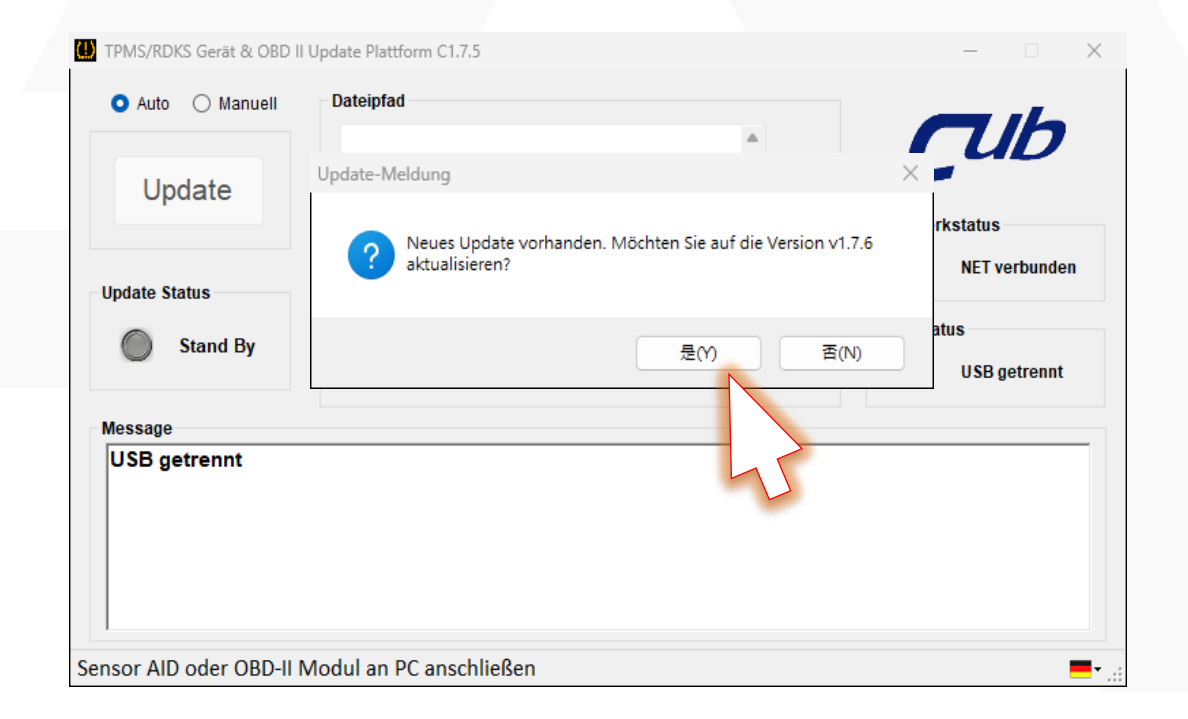

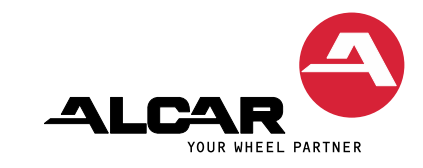